# Jabber 使用手册

| Jabb | er 使用手册                    | .0 |
|------|----------------------------|----|
| 1.   | Jabber 对于操作系统的要求           | .2 |
| 1.1  | 以下 Windows 操作系统可以安装 Jabber | .2 |
| 1.2  | 以下 Mac 操作系统可以安装 Jabber     | .2 |
| 1.3  | 以下 Android 系统可以安装 Jabber   | .2 |
| 1.4  | 以下 IOS 系统可以安装 Jabber       | .2 |
| 2.   | Jabber 软件安装                | 3  |
| 2.1  | Windows 7 安装 Jabber        | .3 |
| 2.2  | iphone 安装 Jabber           | .4 |
| 3.   | Jabber 登录                  | .5 |
| 3.1  | windows 登录 Jabber          | .5 |
| 3.1  | iphone 登录 Jabber           | .6 |
| 4.   | Jabber 功能                  | .7 |
| 4.1  | 搜索功能                       | .7 |
| 4.2  | 创建组                        | .8 |
| 3.2  | 聊天、截图、发送文件功能               | .9 |
| 4.3  | 临时群聊                       | 12 |
| 4.4  | 固定群聊                       | 13 |
| 4.5  | 加入聊天室                      | 15 |
| 4.6  | 电话呼叫                       | 16 |
| 4.7  | 查看电话号码                     | 17 |

# 1. Jabber 对于操作系统的要求

### 1.1 以下 Windows 操作系统可以安装 Jabber

- Microsoft Windows 10 (desktop mode)
- Microsoft Windows 8.1 (desktop mode)
- Microsoft Windows 8 (desktop mode)
- Microsoft Windows 7

### 1.2 以下 Mac 操作系统可以安装 Jabber

- Apple OS X Sierra 10.12 (or later)
- Apple OS X El Capitan 10.11 (or later)
- Apple OS X Yosemite 10.10 (or later)

### 1.3 以下 Android 系统可以安装 Jabber

• Android Operating System—4.1.2 or later

### 1.4 以下 IOS 系统可以安装 Jabber

- iOS 10 and above
- watchOS 3

# 2. Jabber 软件安装

# 2.1 Windows7 安装 Jabber

打开 Jabber 安装包,选择接受并安装进入下一步:

| 谩 Cisco Jabber | ×                                                                                                    |  |  |  |  |  |  |
|----------------|----------------------------------------------------------------------------------------------------|--|--|--|--|--|--|
|                | 重要通告和免责声明 - 请阅读                                                                                                    |  |  |  |  |  |  |
|                | 本软件的使用受最新"Cisco最终用户许可协议"约束,链接如下:<br>http://www.cisco.com/go/eula                                                                                                    |  |  |  |  |  |  |
|                | 通过使用Cisco Jabber的软件,而未禁用"发送使用数据到Cisco"下的"帮助"或"关于 Cisco Jabber"的选项,表示您同意Cisco Systems公司收集数据从您的Cisco Jabber软件。Cisco不会收集任何个人身份信息。所有的数据收集符合Cisco隐私政策,它位于<br>http://www.cisco.com/web/siteassets/legal/global/privacy_statement_on.html |  |  |  |  |  |  |
|                | 单击安装程序窗口上的「接受并安装」,即表示 您同意遵守 Cisco<br>EULA的条款和条件。同时,也表示您也同意Cisco Jabber 软件的所有未<br>来的更新安装。                                                                                                    |  |  |  |  |  |  |
|                | 警告:本程序受版权法和国际条约的保护。                                                                                                    |  |  |  |  |  |  |
| CISCO.         | Cisco Systems Inc.<br>170 West Tasman Drive, San Jose, CA 95134 USA                                                                                                    |  |  |  |  |  |  |
|                | 接受并安装(A) 取消 取消                                                                                                    |  |  |  |  |  |  |
| 😸 Cisco Jabber | ×                                                                                                    |  |  |  |  |  |  |
|                | Cisco Jabber 安装程序完成                                                                                                    |  |  |  |  |  |  |
|                |                                                                                                    |  |  |  |  |  |  |
|                | 此过程成功地安装了 Ciero Tabber。单手 退出向号。                                                                                                    |  |  |  |  |  |  |
|                | [[[][[[][[]]]][[]][[]]][[]]][[]]][[]]                                                                                                    |  |  |  |  |  |  |
|                |                                                                                                    |  |  |  |  |  |  |
|                |                                                                                                    |  |  |  |  |  |  |
|                |                                                                                                    |  |  |  |  |  |  |
|                | ☑ 启动程序                                                                                                    |  |  |  |  |  |  |
|                | 显示 Windows Installer 日志                                                                                                    |  |  |  |  |  |  |
|                |                                                                                                    |  |  |  |  |  |  |
| cisco.         |                                                                                                    |  |  |  |  |  |  |
|                | <b>完成(F)</b> 取消                                                                                                    |  |  |  |  |  |  |

电脑桌面可以看到 Cisco Jabber 的图标,表明 jabber 已经正确完成安装

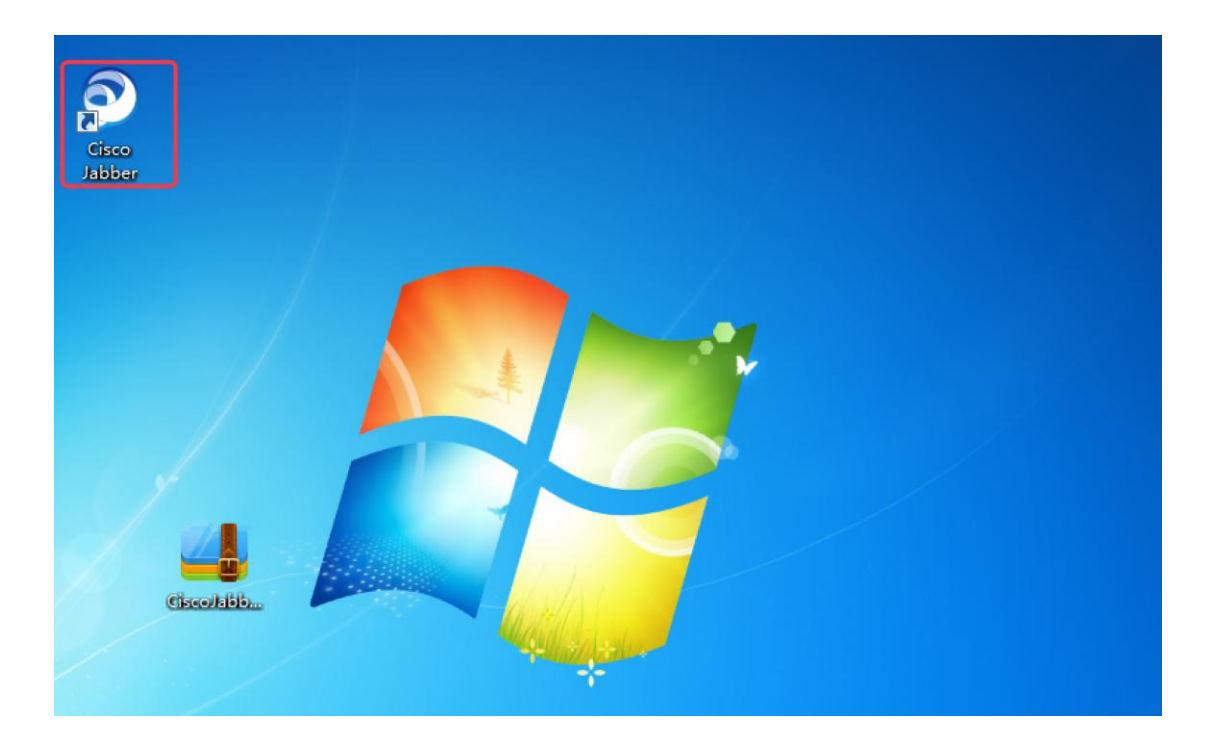

# 2.2 iphone 安装 Jabber

iphone 需要在 App Store 上搜索 Cisco Jabber 应用软件完成安装。

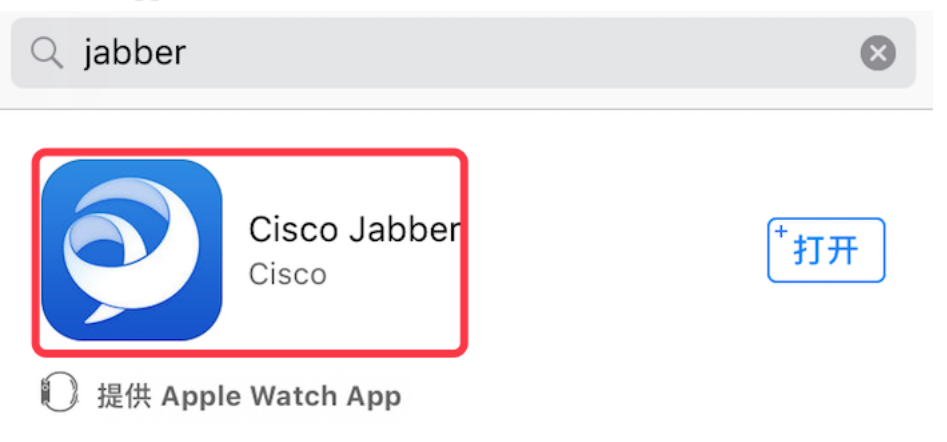

# 3. Jabber 登录

### 3.1 windows 登录 Jabber

在 Jabber 界面通过输入用户名@域名的方式登录 Jabber,点击继续输入对应的密码即可完成 jabber 的登录

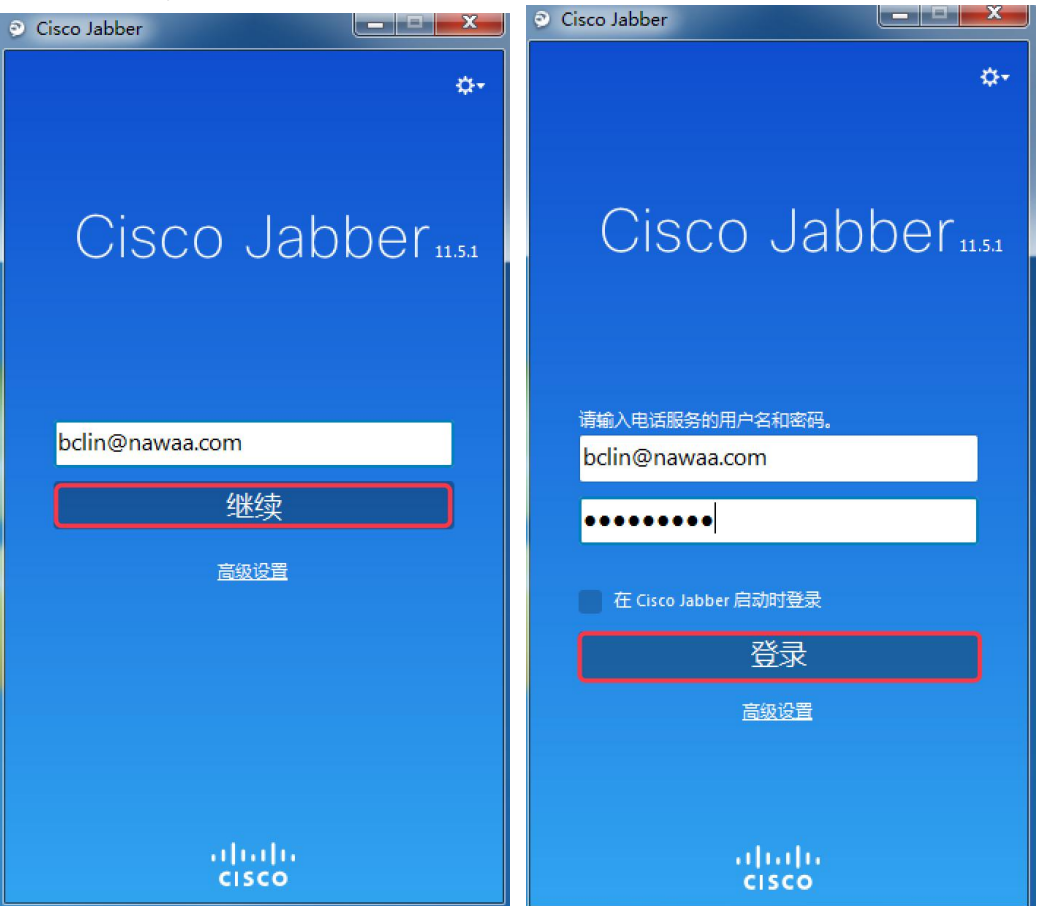

下图是 Jabber 正常登录的界面:

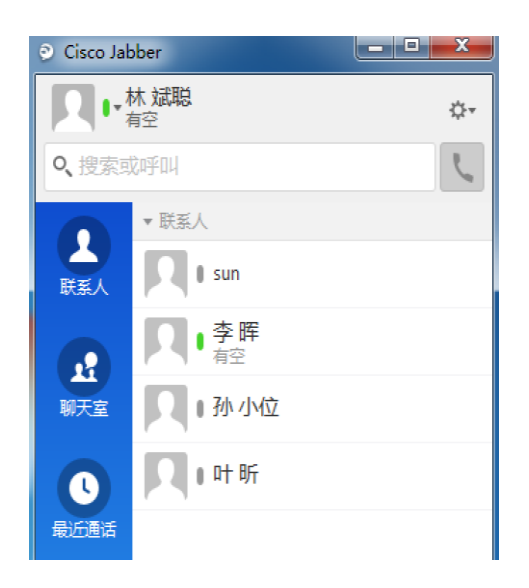

### 3.1 iphone 登录 Jabber

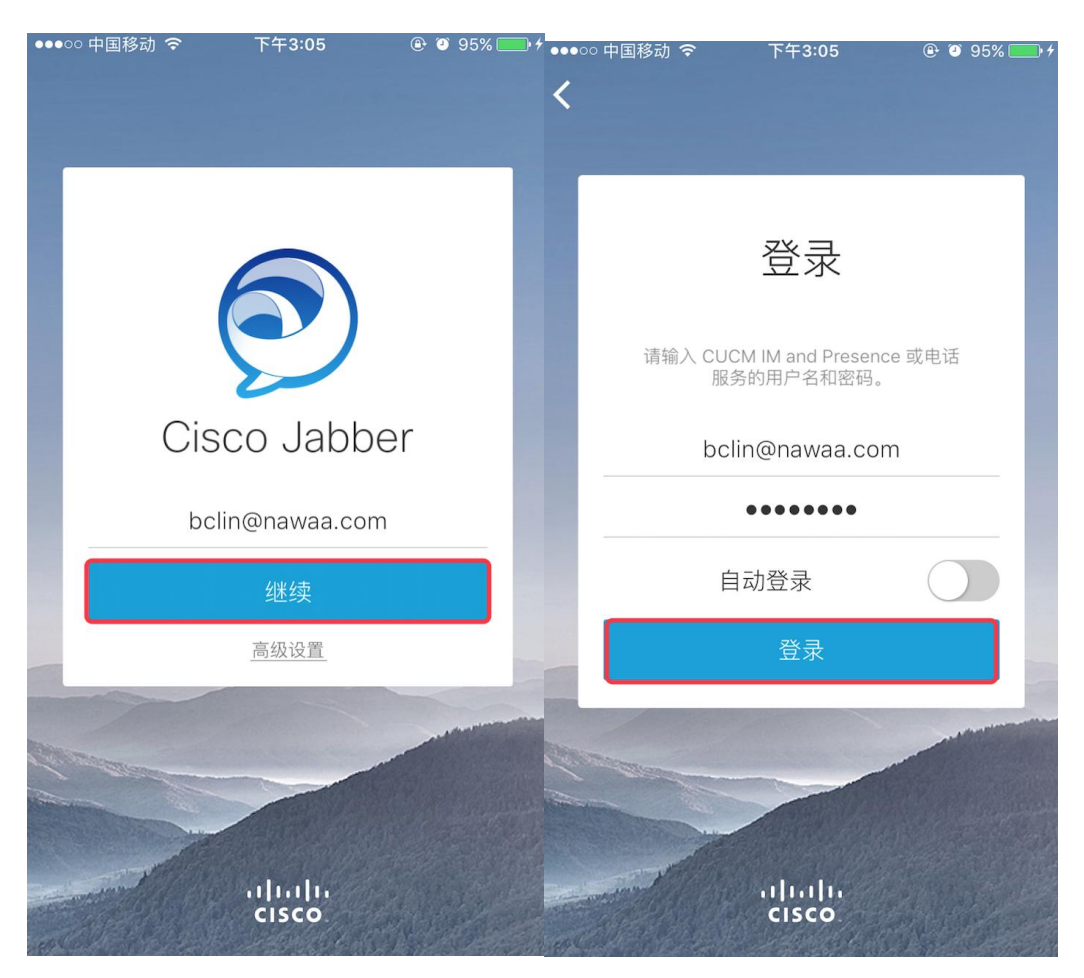

jabber 正常登录显示如下界面:

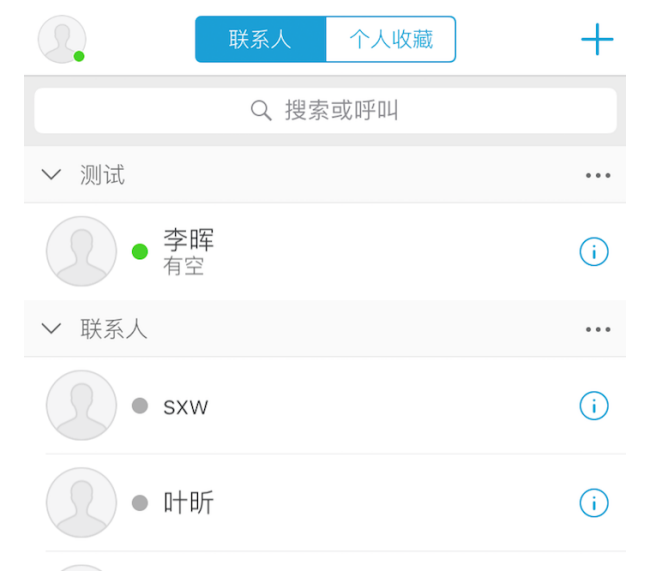

# 4. Jabber 功能

### 4.1 搜索功能

使用 Jabber 的搜索功能可以快速的定位到对应的员工,使用搜索的时候采用(姓+空格+名字)的方式可以准确的查找到相应的人员。

以 Windows 版本 Jabber 为例:

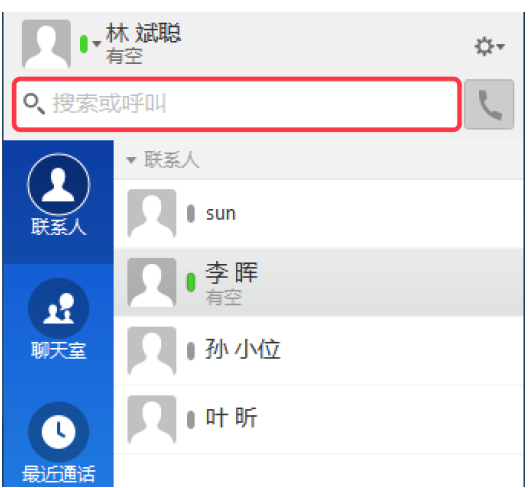

在上图所示的搜索栏上输入想要查询的员工(姓+空格+名字)例: 孙 立超,则 会在目录下显示对应人员的信息,如下图所示:

|        | <b>木 斌聪</b><br>与空 | Å. |
|--------|-------------------|----|
| へ 孙 立起 |                   |    |
| 目录     |                   |    |
|        | 仦 立超              | _  |
| 搜索聊天室  | 副消息               |    |
| 聊天室    | 风∎孙小位             |    |
|        | <b>风</b> I 叶 昕    |    |
| 最近通话   |                   |    |

鼠标停留在对应界面则会显示员工的详细信息:目录下方会显示三个图标,从左 到右依次为:添加对方为好友、聊天、呼叫功能。

| ● 林 斌聪              | <b>⇔</b> -          |
|---------------------|---------------------|
| < 孙 立超              | 孙立超                 |
| 目录                  | 脱机                  |
| 👤 I 孙 立超 🛛 🛨 🗩 🔽    | 聊天 呼叫 🔻             |
| 搜索聊天室消息             | 资管-策略研究员            |
| 聊天室 1 孙 小位          | sunlichao@nawaa.com |
| ▶ ■ □ □ □ □ □ □ □ □ | 18658135061         |
| 最近通话                |                     |

### 4.2 创建组

为了方便通讯录好友的管理,可以在Jabber上创建相应的组来实现。 在Jabber 右上角一设置一文件一新建一组:

| ● • 林 斌聪                        |        | ¢-   |          |    |        |
|---------------------------------|--------|------|----------|----|--------|
|                                 | 文件(F)  | •    | 新建       | •  | 公司联系人  |
| 9、搜索或呼叫                         | 通信(C)  | •    | 导入联系人    |    | 自定义联系人 |
| ▶ 联系人                           | 查看(V)  | •    | 选项       |    | 组      |
|                                 | 帮助(H)  | •    | 查看我的配置文件 |    | 目录组    |
| 联系人                             | 注销(S)  |      | 更改密码(P)  |    | 聊天室    |
|                                 | 退出(X)  |      |          |    | 自定义选项卡 |
| 4<br>聊天室<br>長近通话<br>点击创建,新建一个名号 | 字为测试的组 | . (名 | ·字可以自定义) | :  |        |
| ◎ 新建组                           |        |      |          | Σ  | <`     |
|                                 | 组名称: 测 | 试    | 创建       | 取消 |        |

创建好以后在 Jabber 主界面上会显示测试这个组:

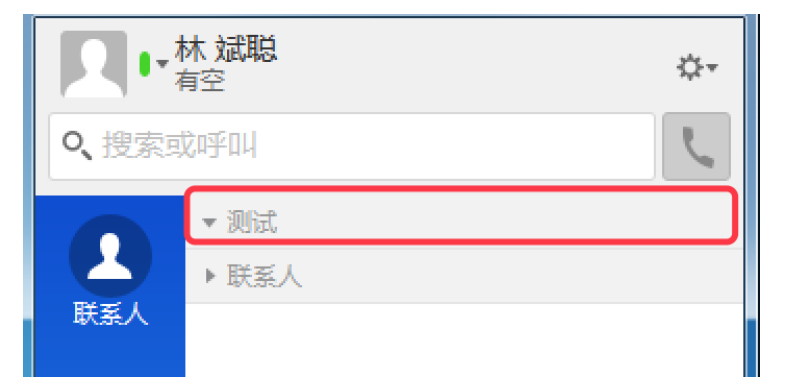

把联系人移到对应的组,只需要右键相应的联系人一移至组一测试 即可

| Ω         | ▼ 测试<br>▼ 联系人  |                   |       |    |  |
|-----------|----------------|-------------------|-------|----|--|
| 联系人       |                |                   |       |    |  |
| £         | ▶ 李晖           |                   |       |    |  |
| 聊天室       | 风•孙小位          | 呼叫<br>呼叫与可编辑信息    | +     |    |  |
| し<br>最近通话 | <b>风</b> • 叶 昕 | 聊天<br>发送电子邮件      |       |    |  |
|           |                | 编辑配置文件…<br>查看配置文件 |       |    |  |
|           |                | 移至组               | •     | 测试 |  |
|           |                | 复制到组              | - • T |    |  |
|           |                | 删除                |       |    |  |

# 3.2 聊天、截图、发送文件功能

若要进行文字聊天,可以选中相应的好友,点击聊天按钮。

|         | 木 斌聪<br><sub>1空</sub> ☆- |                            |      |  |  |
|---------|--------------------------|----------------------------|------|--|--|
| ●、捜索或呼叫 |                          | 李晖                         |      |  |  |
|         | ▼ 测试                     |                            |      |  |  |
| 联系人     |                          | 聊天                         | 呼叫 ▼ |  |  |
|         | ▼ 联系人                    | 网络丁程-备份管理员网络丁程-总部网         |      |  |  |
| いた家     | R I sun                  |                            |      |  |  |
|         | <b>风</b> • 孙小位           | Inui@nawaa.com<br>87839232 |      |  |  |
| 最近通话    | <b>风</b> • 叶 昕           | 0 🖬 🙃                      |      |  |  |

在弹出的聊天界面即可进行聊天:

| Q、搜索或呼叫 | <b>ア・</b> 李晖<br><sub>有空</sub> |     | <u>+</u> | 42  | ۲,             | •     |
|---------|-------------------------------|-----|----------|-----|----------------|-------|
| ┃ 李晖    | 2017年5月                       | 12日 |          |     |                |       |
|         | 林 斌聪<br>hello                 |     |          |     |                | 13:25 |
|         | 李晖                            |     |          |     |                | 13:26 |
|         |                               |     |          |     |                |       |
|         |                               |     |          |     |                |       |
|         |                               |     |          |     |                |       |
|         |                               |     |          |     |                |       |
|         | •                             | L / | ?@       | © ] | [ <b>  1</b> ' |       |
|         |                               |     |          |     |                |       |

若要传文件或者截图给对方,只需要通过界面下方的功能图标实现: 发送截图:

כ

٦

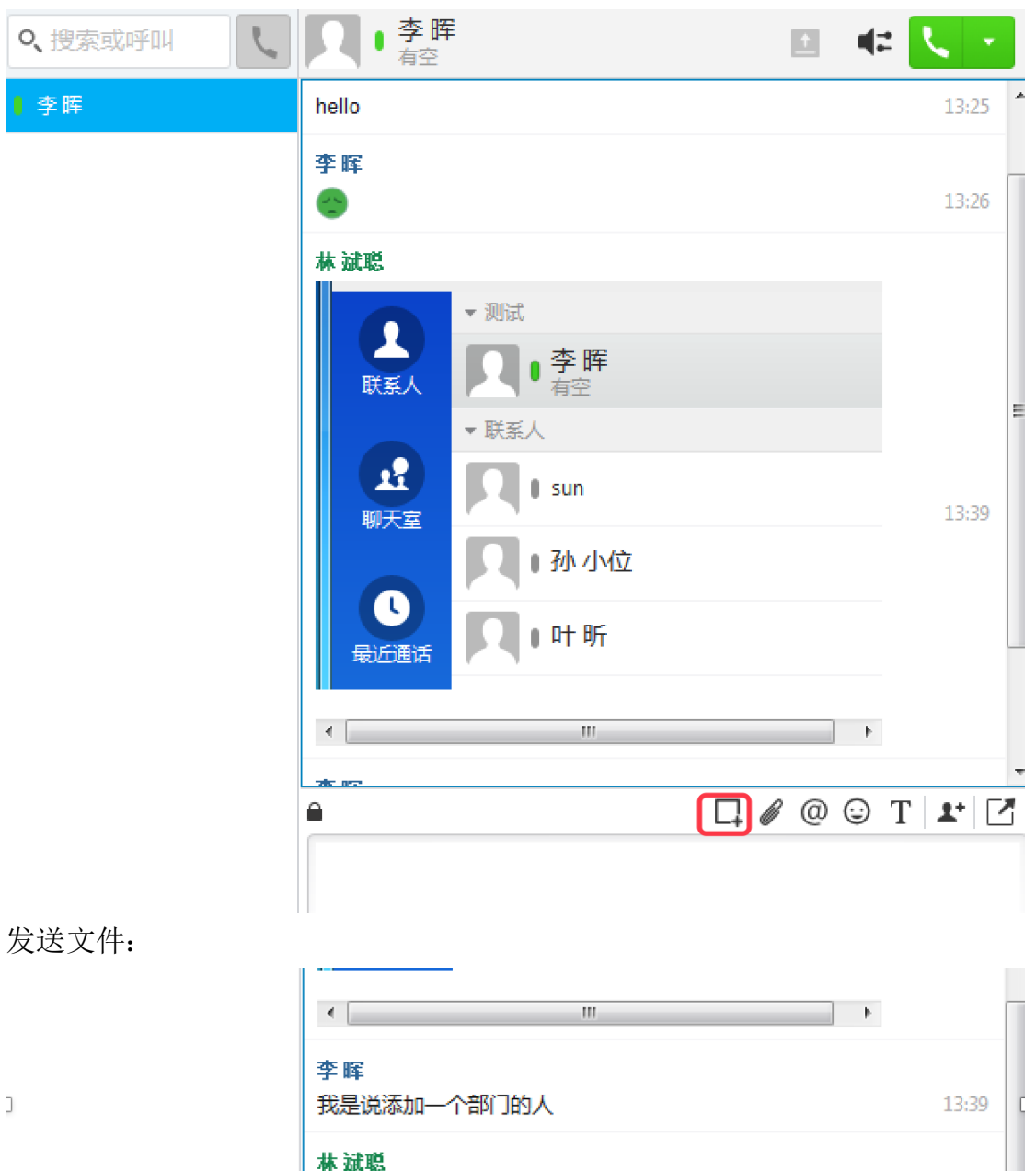

|   | 我是说添加一个部门的人                                  | 13:39   |
|---|----------------------------------------------|---------|
|   | <b>林                                    </b> | 13:40 🗉 |
|   | Proximity.msi<br>18.2 MB 查正在上传               | 13:41   |
|   |                                              |         |
| 6 |                                              | T 🗶 🗹   |
|   | -                                            | r       |

杭州荣志网络系统工程有限公司

### 4.3 临时群聊

6 **李 晖** 有空 Q、搜索或呼叫 I. 42 + 22 李晖 🛛 sun 聊天室 13:39 ● 孙 小位 ■叶昕 最近通话 × ⊘ 发起群聊 . ( Q、搜索目录 13:39 主题: 林 斌聪 群聊 取消 13:40 2 Proximity.msi 13:41 18.2 MB 🗸 文件上传完成 李晖 13:43 □, 🖉 @ 😳 T 上 🗹 Ê 通过搜索的方式选择对应的人员加入群聊: (只能添加在线人员加入群聊) × ⊘ 发起群聊 へ孙 Ø . 联系人和最近通话 0 ● 孙 小位 目录 ∥孙奥 ● 孙 藏峰

若要进行多人聊天,可以在聊天界面的下方点击添加参与者图标,此时会弹出发起群聊界面框。

### 4.4 固定群聊

| Ω          | 我的聊天室            | 筛选器   | 所有聊天室    |
|------------|------------------|-------|----------|
| 联系人        | ()刷新列表           |       |          |
|            | 嘉兴营业部            |       | <b>S</b> |
| 聊天室        | 网络工程部<br>只限本部门人员 | 珈入    | 加入       |
|            | 群管理设置》           | 则试    | •        |
| 最近通话       | 聊天组测试            |       | •        |
|            |                  |       |          |
|            |                  |       |          |
|            |                  |       |          |
|            |                  |       |          |
|            |                  |       |          |
|            |                  |       |          |
|            |                  |       |          |
|            |                  |       |          |
| - <u>-</u> |                  | 新建聊天室 |          |

在 Jabber 主界面的聊天室界面可以创建固定群聊: 点击最下方的新建聊天室

在弹出的聊天室界面可以设定具体的信息:

- 名称:聊天室的名称
- 说明:聊天室的备注信息
- 类型:1.公共:所有人都可以找到并加入聊天室 2.受限:用户需要申请才能访问聊天室
- 位置:保持默认即可
  - 勾选"添加到我的聊天室"
- 审阅人:可以管理聊天室成员
- 密码:聊天室的密码(最多30个字符)

| ● 新建聊天室                                               |                                            |    | x |
|-------------------------------------------------------|--------------------------------------------|----|---|
| 聊天室信息                                                 |                                            |    |   |
| 名称                                                    |                                            |    |   |
| 说明                                                    |                                            |    |   |
| 类型                                                    |                                            |    |   |
| <ul> <li>公共()</li> <li>受限()</li> <li>聊天室创建</li> </ul> | 任何人都可找到并加入聊天室)<br>用户必须申请方可访问聊天室)<br>:后无法更改 |    |   |
| 位置                                                    | 自动选择                                       |    | - |
| □ 添加到                                                 | 则"我的聊天室"                                   |    |   |
| 审阅人<br>(最多 30 个)                                      |                                            |    |   |
| 密码                                                    | 申阅入可以管理聊大至及具成页创建                           | 取消 |   |

## 创建好的聊天室会在聊天室界面显示:

| 0    | 我的聊天室              | 筛选器        | 所有聊天室 |  |  |  |
|------|--------------------|------------|-------|--|--|--|
| 联系人  | ()刷新列表             |            |       |  |  |  |
|      | 嘉兴营业部              | $\bigcirc$ |       |  |  |  |
| 聊天室  | 网络工程部<br>只限本部门人员加入 |            | 加入    |  |  |  |
|      | 群管理设置》             | •          |       |  |  |  |
| 最近通话 | 聊天组测试              | ⊘          |       |  |  |  |
|      |                    |            |       |  |  |  |

在聊天室界面可以实现发送信息,传送文件等操作:

| 即天组测试          |                          |            |                  |       |        |
|----------------|--------------------------|------------|------------------|-------|--------|
|                | 1 聊天组测试                  |            | r <sub>o</sub> o | t 🗈 👤 | = 42 K |
| <b>北</b> 聊天组测试 |                          | 2017年5月10日 |                  | ■林    | 斌聪     |
|                | 孙 小位<br>sfds             |            | 9:15             |       |        |
|                | <b>叶昕</b><br>(FIREWORKS) |            | 14:14            |       |        |
|                |                          |            |                  |       |        |
|                |                          |            |                  |       |        |
|                |                          |            |                  |       |        |
|                |                          |            |                  |       |        |
|                |                          |            |                  |       |        |
|                |                          | L¦∥@⊌      |                  |       |        |
|                |                          |            |                  |       |        |

# 4.5 加入聊天室

如想要加入一个聊天室,在聊天室界面点击所有聊天室,即可看见所有的聊天室。

| Q、搜索或呼叫         |                                     |           | Ľ                                                             |
|-----------------|-------------------------------------|-----------|---------------------------------------------------------------|
| 0               | 我的聊天室                               | 筛选器       | 所有聊天室                                                         |
| 联系人             | ()刷新列表                              |           |                                                               |
|                 | 嘉兴营业部                               |           | $\bigcirc$                                                    |
| <b>夏</b><br>聊天室 | <b>网络工程部</b><br>只限本部门人员             | 助政        | 加入                                                            |
| 群管理设置测试         |                                     | 则试        | ۲                                                             |
| 最近通话            | 聊天组测试                               |           | ۲                                                             |
|                 | 网络工程部<br>只限本部门人员<br>群管理设置》<br>聊天组测试 | 动口入<br>则试 | 人<br>11<br>12<br>12<br>12<br>12<br>12<br>12<br>12<br>12<br>12 |

如需要加入到网络工程部,点击加入按钮,输入密码(如有)即可加入。

|                 | 我的聊天室            | 筛选器 | 所有聊天室      |
|-----------------|------------------|-----|------------|
| 联系人             | ()刷新列表           |     |            |
|                 | 嘉兴营业部            |     | $\bigcirc$ |
| <b>夏</b><br>聊天室 | 网络工程部<br>只限本部门人员 | 加入  | ⊘          |
| 群管理设置测试         |                  |     |            |
| 最近通话            | 聊天组测试            |     |            |

#### 4.6 电话呼叫

在 Jabber 的联系人界面选择对应的联系人,点击呼叫按钮即可实现通话功能:

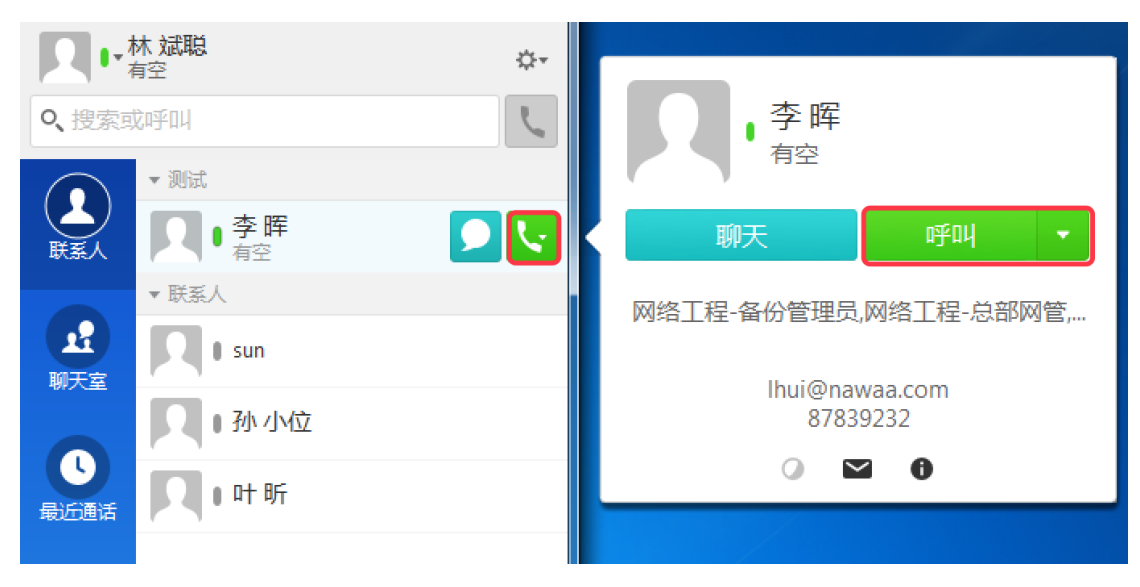

通话界面如下所示:

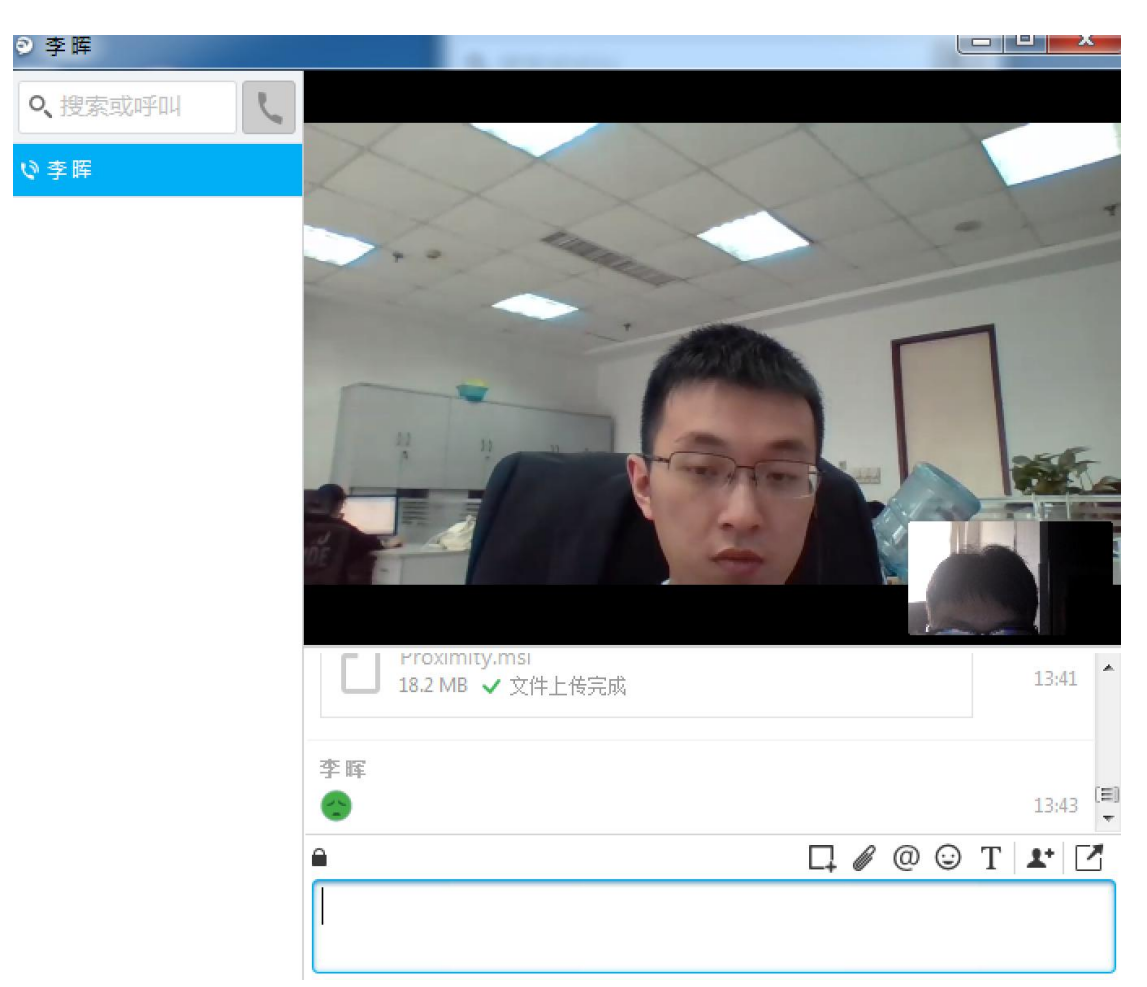

当有电话呼入时,电脑左下方会有来电提示,点击接听即可接听对方来电。

| ☯ 来电                  | ×               |
|-----------------------|-----------------|
| 李晖<br>网络工程-备份<br>工作电话 | 管理员,网络工程-总部网管,网 |
| 聊天回复                  | 接听              |

### 4.7 查看电话号码

鼠标停在对应联系人上,在右侧的详细信息界面可以看到对应的电话号码,如下 图所示:

李晖的号码为: 87839232

| <ul> <li>○、 搜索或呼叫</li> <li>◇・</li> </ul> |                                                                      | 李晖                                             |  |
|------------------------------------------|----------------------------------------------------------------------|------------------------------------------------|--|
|                                          | <ul> <li>▼测试</li> <li>□ ● 李晖</li> <li>□ ● 李晖</li> <li>○ ●</li> </ul> | <ul> <li>离开</li> <li>聊天</li> <li>呼叫</li> </ul> |  |
|                                          | ▼联系人<br>RIsun                                                        | 网络工程-备份管理员,网络工程-总部网管,                          |  |
| 聊天室                                      | <b>ス</b> ・孙小位<br><sub>有空</sub>                                       | Ihui@nawaa.com<br>87839232                     |  |
| 最近通话                                     | ▶↓●叶昕                                                                |                                                |  |